## <u>CITIZEN & BENEFICIARY OUTREACH</u> <u>APP</u>

## 1. అప్ లాగిస్ అవ్వడం:

a) Secretariat Employee యొక్క ఆధార్ సెంబర్ Authentication ద్వారా App Login అవ్వాలి.

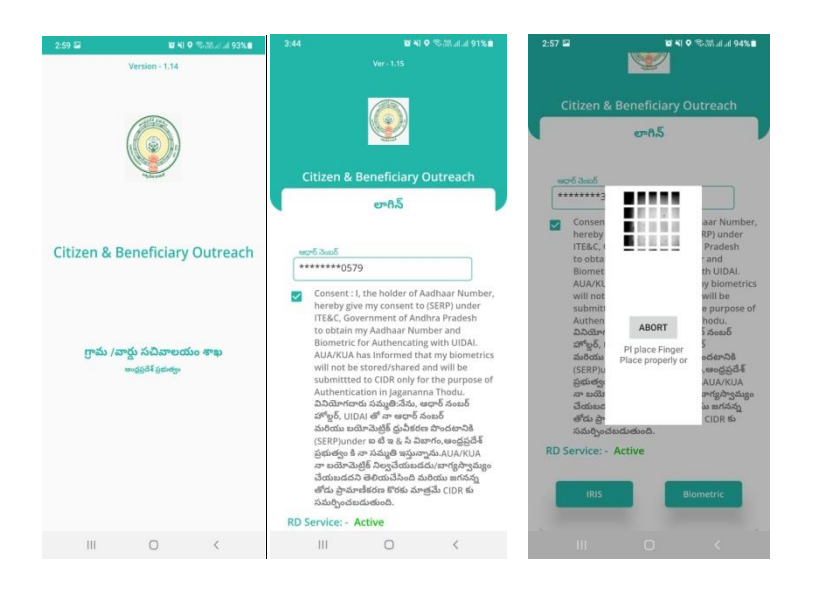

b) Secretariat Employee App లాగిస్ అయిన తరువాత మీకు ఈ క్రింది

విధంగా స్క్రీస్ కనిపిస్తుంది.

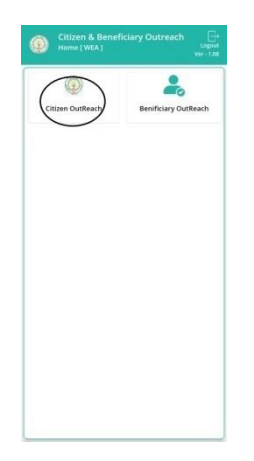

## 2. <u>Home Screen :</u>

a) హోమ్ స్ప్రీన్ లో Household List ఉంటుంది.

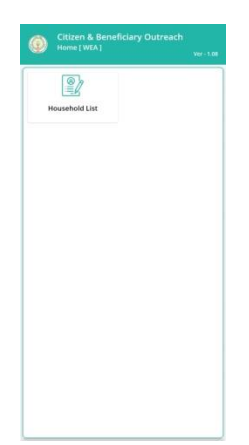

## 3. <u>HouseholdList :</u>

- a) Household List ని click చేసిన తరువాత Cluster ID ని select చేసుకోవాలి.
- b) Cluster ID ని select చేసుకున్న తర్వాత మీకు ఈ క్రింది విధంగా
   Household list వస్తుంది.
- c) Household list లో మీకు పేరు, గృహ ఐ డి వస్తాయి.

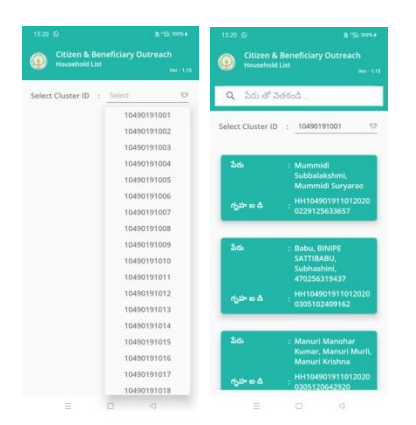

d) Household list ని క్లిక్ చేసిన తరువాత మీకు ప్రశ్నలు వస్తాయి.

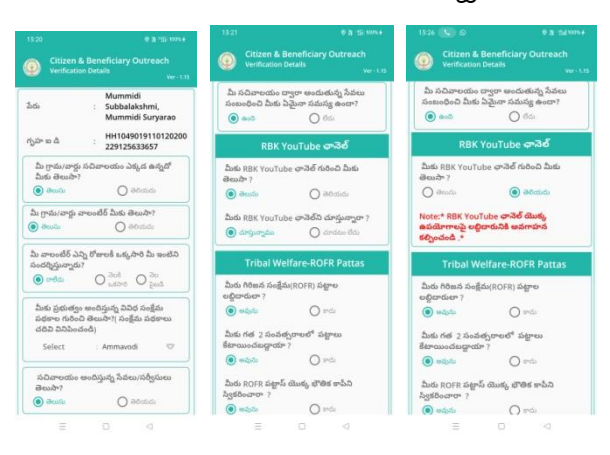

- e) <u>RBK YouTube ఛాసెల్</u> కి సంబంధించిన ప్రశ్న లో మీకు RBK YouTube ఛాసెల్ గురించి మీకు తెలుసా? <u>తెలుసు/తెలియదు</u> ఆప్షన్స్ కలవు.
- f) <u>తెలుసు</u> అని option క్లిక్ చేస్తే మీరు RBK YouTube ధానెల్ని చూస్తున్నారా? అని ప్రశ్న వస్తుంది, <u>తెలీయదు</u> అని option క్లిక్ చేస్తే Note వస్తుంది.
- g) NOTE: RBK YouTube ఛానెల్ యొక్క ఉపయోగాల పై లబ్ధిదారునికి అవగాహన కల్పించండి.
- h) మీరు RBK YouTube ఛానెల్ని చూస్తున్నారా? అనే ప్రశ్న లో చూస్తున్నాము/చూడటం లేదు ఆప్షన్స్ కలవు.

- i) మీరు RBK YouTube ధానెల్ని చూస్తునట్లు అయితే చూస్తున్నా ము అని option క్లిక్ చేయండి.
- j) మీరు RBK YouTube ధానెల్ని చూడకపోత<u>ే చూడటం లేదు</u> అని option క్లిక్ చేయండి.
- k) మీరు చూడటం లేదు అని ఆప్షన్ క్లిక్ చేస్తే Note వస్తుంది.
- NOTE: RBK YouTube ఛానెల్ యొక్క ఉపయోగాల పై లబ్ధిదారునికి అవగాహన కల్పించండి.
- m) <u>లబ్దిదారుడు Tribal Welfare –ROFR Pattas Scheme</u> కి Eligible అయి ఉంటే మీకు ఈ క్రింది విధంగా ఉన్న Screens లో ప్రశ్నలు

| ఉంటాయి. |
|---------|
|---------|

| 15-21 @ 1 55 Hore 4<br>Citizen & Beneficiary Outreach<br>Verification Details<br>Ver -1.15                                                                                                    | 13-21 O R "S INVER<br>Citizen & Beneficiary Outreach<br>Verification Details<br>Veri 1.15                                                                                                    | 11:30 🕥 🖬 🕹 - 🛛 eta Hali 📾<br>(11:20 Citizen Out Reach<br>Verification Unit                                                   |
|----------------------------------------------------------------------------------------------------|----------------------------------------------------------------------------------------------------|----------------------------------------------------------------------------------------------------|
| మీ సచివాలయం ద్వారా అందుతున్న సేవలు<br>సంబంధించి మీకు ఏమైనా సమస్య ఉందా?<br>💿 ఉంది 🛛 రేదు                                                                                                    | Tribal Welfare-ROFR Pattas<br>మీరు గిరిజన సంక్షేమ(ROFR) పట్టాల<br>లద్దిరారులా ?                                                                                                    | ీసకు ప్రభుత్వం అందిస్తున్న వినిధ సంక్షేమ<br>పథకాల గురించి తెలుపా?( సంక్షేమ పథకాలు<br>చదివి వినిపించండి)<br>Select Agrigold లో |
| RBK YouTube ආයින්           කිණි RBK YouTube ආයින් රිජ්යට කිණි           මාන්ත?         මාන්තේ           මාන්තේ         මාන්තේ           කිණි RBK YouTube ආයින්ති ජනාධිතාලං?         මාන්තේ           මාන්තේ         මාන්තේ | <ul> <li>ම දේශය</li> <li>වාත්ය</li> <li>වාත්ය රජ 2 , විශේෂලා පැවේ " පිළාසය<br/>මිතා පාරේෂාලාගින" ?</li> <li>ම දේශය</li> <li>ම දේශය</li> <li>ව කරන</li> <li>ව කරන</li> <li>ව කරන</li> <li>ව කරන</li> </ul> | సమీదాలయం కారివున్న సేవాబాదేశ్రమణు<br>తెలురి?<br>② Data Saved Successfully,<br>ok                                              |
| Tribal Welfare-ROFR Pattas           ಮಿರು ಗಿರಿಷನ ಎಂಕ್ಷವಂ(ROFR) ವಿಶ್ವಕಾಂ<br>ಕಲ್ಲಿದಾರರೂ ?           @ ಅವರು         ៣ ನಡ<br>) ಕಾರು           ಮೆರು ಗಲೆ 2 ನಂತತ್ರುರಾಲಕ್ ವಿಶ್ವಕಾಂ<br>ಕೊರಾಎಂಕ್ರೋಡರ್ ?                               | Capture Image                                                                                                    | Capture Image                                                                                                    |
| <ul> <li>ම තරාරා</li> <li>ි පැරා</li> <li>විදුන්වා පොත</li> <li>දින්වා පොත</li> <li>ම තරාරා</li> <li>ම තරාරා</li> <li>ම තරාරා</li> <li>ම තරාරා</li> <li>ම තරාරා</li> <li>ම තරාරා</li> </ul>                                 | <br>= 0 4                                                                                                    | aqé<br>a a                                                                                                    |

- n) **మీరు గిరిజన సంజేమ (ROFR) పట్టాల లబ్ధిదారులా** ?అవును/కాదు ఆప్షన్స్ కలవు.
- ٥) మీరు గిరిజన సంజేమ (ROFR) పట్టాల లబ్ధిదారులా?అవును/కాదు
   ఆప్షన్స్ లో గిరిజన సంజేమ (ROFR) పట్టాల లబ్దిదారులు అయితే
   అవును అని సెలెక్ట్ చేయారి.

- p) మీరు గిరిజన సంజేమ (ROFR) పట్టాల లబ్ధిదారులా?అవును/కాదు ఆప్షన్స్ లో గిరిజన సంజేమ (ROFR) పట్టాల లబ్దిదారులు కాకపోతే కాదు అని సెలెక్ట్ చేయాలి.
- q) మీరు గిరిజన సంజేమ (ROFR) పట్టాల లబ్ధిదారులా ? అనే ప్రశ్న లో మీరు గిరిజన సంజేమ (ROFR) పట్టాల లబ్ధిదారులు అయితే అవును అని ఆప్షస్ క్లిక్ చేస్త<u>ే మీకు గత 2 సంవత్సరాలలో ROFR పట్టాలు</u> <u>కేటాయించబడ్డాయి?</u> అనే ప్రశ్న వస్తుంది.
- r) మీకు గత 2 సంవత్సరాలలో ROFR పట్టాలు కేటాయించబడ్డాయి?లో
   అవును/ కాదు ఆప్షస్స్ కలవు.
- s) మీకు గత 2 సంవత్సరాలలో ROFR పట్టాలు కేటాయించకపోతే <u>కాదు</u> అని సెలెక్ట్ చేసుకోవారి.
- t) మీకు గత 2 సంవత్సరాలలో ROFR పట్టాలు కేటాయించబడితే అవును అని సెలెక్ట్ చేసుకుంట<u>ే మీరు ROFR పట్టాస్ యొక్క భౌతిక కాపీని</u> స్పీకరించారా? అనే ప్రశ్స వస్తుంది.
- u) **మీరు ROFR పట్టాస్ యొక్క భౌతిక కాపీని స్వీకరించారా?లో అవును/కాదు** ఆప్షన్స్ కలవు.
- v) ROFR పట్టాస్ యొక్క భౌతిక కాపీని స్పికరించినట్లు అయిత<u>ే అవును</u>
   అని లేకపోతే లేదు అని సెలెక్ట్ చేసుకోవారి.
- w) ఇచ్చిన ప్రశ్నలకు సమాధానాలు ఎంచుకొని Capture Image దగ్గర photo capture చేసేటప్పుడు మీ యొక్క కనురెప్పలు blink చేస్తే photo capture అవుతుంది.

m) Details అన్ని ఎంటర్ చేసి, submit బటన్ మీద క్లిక్ చేస్తే Data saved successfully అని మెసేజ్ వస్తుంది.

q) మీరు లబ్దిదారులను verify చేసేటపుడు Random గా Secratariat Employee ekyc అడుగుతుంది. Secratariat Employee ekyc అడిగినపుడు Secratariat Employee ekyc చేసి Data సబ్మిట్ చేయవలసి ఉంటుంది.

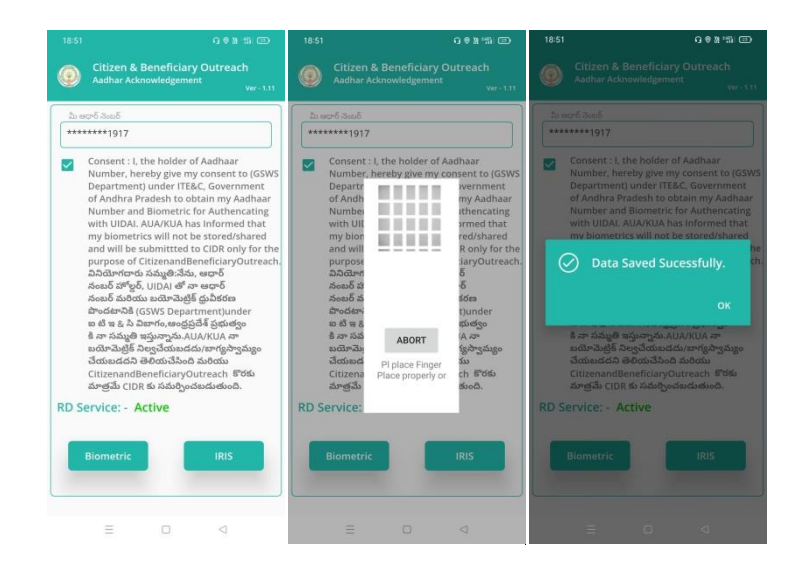